## **Create Claim Folder Note for Payment Request Accepted**

| Create a<br>Claim Folder<br>Note | After the<br>Paymen | e Payment Approver okays payment for the claim, the t Approver must create a claim folder note as follows:                                                                                                    |
|----------------------------------|---------------------|----------------------------------------------------------------------------------------------------|
|                                  | Step                | Action                                                                                                    |
|                                  | 1                   | Click the <b>Create Claim Folder Note</b> link located on the left<br>of the <i>Claim Folder Summary</i> page within the Actions tab.                                                                                                    |
|                                  |                     | Actions       Data       Contacts <ul> <li>Summary</li> <li>Documents (1)</li> <li>Images (0)</li> <li>Notes</li> <li>History</li> </ul> Common Actions       2007       Pontiac G6         Documents for Review       Date       Document         Claim Management       Est/Supp       There are no documents to review.         Change Claim Folder Status to Closed       There are no documents to review.       There are no documents to review. |
|                                  | 2                   | The Claim Folder Notes window appears. Enter information<br>as noted below.                                                                                                    |
|                                  |                     | Part Description                                                                                                    |
|                                  |                     | 1 Use pre-defined notes to automatically                                                                                                    |
|                                  |                     | populate the <b>Subject</b> line and <b>Message</b> section.                                                                                                    |
|                                  |                     | 2 Check the <b>Priority</b> indicator to mark the note Urgent.                                                                                                    |
|                                  |                     | 3 Click the <b>Save and Notify</b> button to send the<br>note to the Inside Handler (Adjuster). Urgent<br>notes will be listed at the top of the handler's<br>message list.                                                                                                    |